# **Barry University**

# **Dual Enrollment Application Process**

Student Help Guide

Office of Dual Enrollment Updated 12.08.2022

# Table of Contents

| A. I | og-in to Barry University Portal or Sign Up by Creating an Account | 1 |
|------|--------------------------------------------------------------------|---|
| 1.   | Sign Up for New Student                                            | 1 |
| 2.   | Login for Returning Student                                        | 2 |
| B. 1 | New vs Returning Student Application                               | 3 |
| 1.   | Selecting New Student vs Returning Student                         | 3 |
| С. Г | Dual Enrollment Application                                        | 5 |
| 1.   | Personal and Demographic Information                               | 5 |
| 2.   | Ethnic Background                                                  | 5 |
| 3.   | Additional Personal Information                                    | 5 |
| 4.   | Parent/Legal Guardian Information                                  | 6 |
| 5.   | Academic Information                                               | 6 |
| 6.   | Emergency Contacts                                                 | 7 |
| 7.   | Courses                                                            | 8 |
| 8.   | Upload Documents                                                   | 8 |
| 9.   | Submit the Dual Enrollment Application                             | 9 |
| 10.  | Application Submitted Successfully                                 | 9 |
| D. E | Electronic Signature with DocuSign1                                | 0 |
| 1.   | Receiving the Email1                                               | 0 |
| 2.   | Signing the documents1                                             | 0 |
| 3.   | Completing the signature process1                                  | 2 |
| E. F | Forms as shown in DocuSign1                                        | 3 |
| 1.   | Application Form1                                                  | 3 |
| 2.   | FERPA Form 1                                                       | 4 |
| 3.   | Authorization Form1                                                | 5 |
| F. F | -requently Asked Questions 1                                       | 6 |

# DISCLAIMER: Before submitting the application, if the applicant leaves the page or the session expires after 20 minutes of inactivity, ALL PROGRESS WILL BE LOST, and the application procedure will start over.

To access the Dual Enrollment application page, you must first use the link provided by your High School Liaison to Login or Sign Up to the MyBarry portal. Then after successfully logging in, proceed as new or returning student.

# A. Log-in to Barry University Portal or Sign Up by Creating an Account

#### 1. Sign Up for New Student

i. Look for the SIGN-UP section located on the right of the page.

| SIGN UP                                                                             |                            |
|-------------------------------------------------------------------------------------|----------------------------|
| myBarry is your Barry University Portal.                                            | FIRST NAME *               |
| Create an account. It takes less than a minute.<br>With a myBarry account, you can: | MIDDLE NAME                |
| Start or complete an application<br>Ask a question                                  | LAST NAME *                |
|                                                                                     | USERNAME (EMAIL ADDRESS) * |
| Change your major                                                                   | PASSWORD ·                 |
| Apply for housing and much more:                                                    | CONFIRM PASSWORD *         |
|                                                                                     | I'm not a robot            |
|                                                                                     | CREATE NEW ACCOUNT         |

ii. Fill out the necessary information to create myBarry Account.

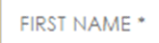

\*The necessary information is marked with an asterisk.

a. Select "I'm not a Robot" check box.

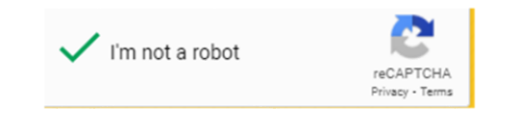

iii. Click Create New Account Button.

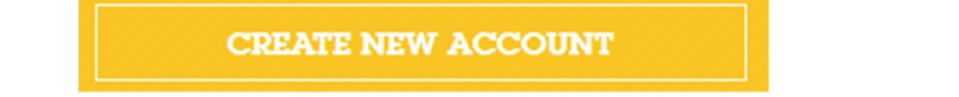

#### 2. Login for Returning Student

i. Look for the LOGIN section located on the left of the page.

| LOGIN                                      |
|--------------------------------------------|
| LOGIN                                      |
| LOGIN                                      |
| LOGIN                                      |
|                                            |
| Forgot Password?<br>Forgot Email?          |
| llows you to log into<br>Facebook account. |
| CONNECT                                    |
| Find out More                              |
|                                            |

You can login with your High School email or the BarryU email. If you need to reset your university account password, visit <u>barry.edu/password</u>

ii. Enter UserName and Password.

| USERNAME |  |
|----------|--|
| PASSWORD |  |

# If I submitted an electronic application before and forget my login information, what do I do?

You can use the "Forgot Password?" or "Forgot Email?" feature under the Login section. In addition, you can login with your high school email or the Barry.

iii. Click the Login Button.

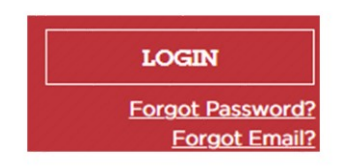

## B. New vs Returning Student Application

#### WELCOME TO THE BARRY DUAL ENROLLMENT PROGRAM!

To better help you navigate this process, please indicate if you are a:

- New student to the program
- $\bigcirc$  Returning student to the program

Next

High School Name: Trinity Catholic High School

#### Intended Start Term

Fall 2022

#### 1. Selecting New Student vs Returning Student

i. **New student to the program:** Student that is admitted into the Barry Dual Enrollment Program for the first time and has not participated in Dual Enrollment courses within the previous term.

v

ii. **Returning student to the program:** Student that has been admitted to the Barry Dual Enrollment Program and has participated in at least one of the Dual Enrollment courses within the previous term.

#### To better help you navigate this process, please indicate if you are a:

- New student to the program
- Returning student to the program

#### iii. Selecting Returning Student

- New student to the program
- Returning student to the program

#### **Barry University Student ID**

| Birthdate  |   |
|------------|---|
| mm/dd/yyyy | ė |

The Applicant must provide their Barry Student ID and their Date of Birth, to confirm that they are indeed a Returning student. Contact your High School Liaison if you need help with your student ID.

- The upcoming term is selected by default, please ensure it is the intended term in which Applicant wishes to enroll.
  - v. Click the Next Button.

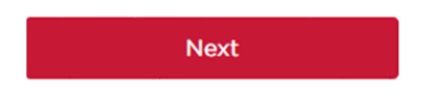

# C. **Dual Enrollment Application**

#### 1. Personal and Demographic Information

#### DUAL ENROLLMENT APPLICATION

Students desiring admission to the dual enrollment program must complete an initial application with the Office of Dual Enrollment. Participation as a dual enrollment student in no way implies full admission to a degree-seeking program.

| Title            | Choose One                                                                             | ~ |
|------------------|----------------------------------------------------------------------------------------|---|
| * First Name     | First Name                                                                             |   |
| Middle Name      | Middle Name                                                                            |   |
| * Last Name      | Last Name                                                                              |   |
| * Country        | UNITED STATES                                                                          | ~ |
| * Address Line 1 |                                                                                        |   |
|                  | The combination between Address Line 1 and Address Line 2 cannot exceed 90 characters. |   |

 Applicant will provide information such as first name, last name, address, phone and preferred method of communication.

#### 2. Ethnic Background

| ETHNIC BACKGROUND                                 |                                                                                                    |  |  |
|---------------------------------------------------|----------------------------------------------------------------------------------------------------|--|--|
| Do you consider yourself to be<br>Hispanic/Latino | Choose One                                                                                                    |  |  |
| Choose one or more racial<br>categories           | <ul> <li>American Indian/Alaska Native</li> <li>Asian</li> <li>Black or African American</li> <li>Native Hawaiian/Pacific Islander</li> <li>White</li> </ul> |  |  |

 Applicant will choose if they consider themselves Hispanic or Latino and which racial category best describe them.

#### 3. Additional Personal Information

#### ADDITIONAL PERSONAL INFORMATION

| * Gender      | Choose One |
|---------------|------------|
| * Birthdate   | mm/dd/yyyy |
| * Citizenship | Choose One |

Applicant will provide gender, date of birth, citizenship status.

#### 4. Parent/Legal Guardian Information

| PARENT/LEGAL GUARDIAN INFORMATION                                          |                                                                                                    |  |
|----------------------------------------------------------------------------|----------------------------------------------------------------------------------------------------|--|
| Filling in this information correctly delay your application in the approx | will ensure this application is properly signed by all parties. Entering incorrect information could<br>val process. |  |
| <b>*</b> First Name                                                        | John                                                                                                    |  |
| * Last Name                                                                | Doee                                                                                                    |  |
| * Relationship                                                             | Father ~                                                                                                    |  |
| <b>*</b> Email                                                             | asd@asd.com                                                                                                    |  |
| <b>*</b> Re-Enter Email                                                    | Re-Enter your Parent/Legal Guardian's email address                                                                  |  |

- Applicant will provide the Name, Relationship and Email of their Parent or Legal Guardian. <u>This information is important because this person is the</u> <u>one signing and authorizing the Dual Enrollment Application.</u>
- Be attentive to the email address of parent/legal guardian. Incorrect email can delay the approval process.

#### 5. Academic Information

ACADEMIC INFORMATION

| uation Date (MM/YYYY) |
|-----------------------|
|                       |
|                       |

 Applicant will provide the current grade Level (Freshman, Sophomore, Junior or Senior), expected High School Graduation Date, and the Unweighted High School GPA. The GPA scales from 0.00 to 4.00.

| Barry University Dual Enrollment Application Process for Student |                     |                       |   |
|------------------------------------------------------------------|---------------------|-----------------------|---|
| 6. Emergency Contacts                                            |                     |                       |   |
|                                                                  | EMERGENCICONIA      |                       |   |
|                                                                  | <b>*</b> First Name | First Name            |   |
|                                                                  | <b>≭</b> Last Name  | Last Name             |   |
|                                                                  | * Day Phone         | Day Phone             |   |
|                                                                  | Evening Phone       | Evening Phone         |   |
|                                                                  | * Relationship      | Select Relationship 🗸 |   |
|                                                                  | 1                   |                       |   |
|                                                                  |                     | Add Emergency Contact | t |

- In this section the Applicant will provide the Name, Phone Number, and Relationship of their emergency contact. The Applicant has the possibility to add up to two emergency contacts.
  - i. To enter a second emergency contact, click on **Add Emergency Contact** button.

+ Add Emergency Contact

a. After clicking on the button, a new emergency contact entry is shown.

| E | MERGENCY | CONTACT |
|---|----------|---------|
|   |          |         |

8

| <b>*</b> First Name | Alejandro             |   |
|---------------------|-----------------------|---|
| <b>*</b> Last Name  | Delfin                |   |
| * Day Phone         | 1234567890            |   |
| Evening Phone       | 1234567890            |   |
| * Relationship      | Father                |   |
|                     |                       |   |
| <b>*</b> First Name | First Name            | 8 |
| * Last Name         | Last Name             |   |
| * Day Phone         | Day Phone             |   |
| Evening Phone       | Evening Phone         |   |
| * Relationship      | Select Relationship 👻 |   |
|                     |                       |   |

b. If you would like to REMOVE the second Emergency Contact entry, click on the Red button with the X mark.

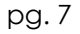

#### 7. Courses

COURSES

Choose courses: 
CREL-2300: Comparative Religion (3.00 credits)
CREL-3752: Freedom and Virtue (3.00 credits)

Applicant will select the courses to which they would like to enroll.

#### 8. Upload Documents

i. Click on the link "here" to navigate to the upload documents form.

#### UPLOAD DOCUMENTS

Upload supporting documents here

ii. Upload Supporting Document Form

# UPLOAD SUPPORTING DOCUMENTS

#### \* Description

- In this form the Applicant will select "Description" and select a type of document (SAT, ACT, or Accuplacer Scores) they will submit. Then "Browse Files" button to select the file, click on the Upload Documents button to add the files to the application as a supporting document.
- Note that PERT test score will be uploaded on your behalf, therefore no need to add any files for PERT. You will not see this information displayed in the application.

9. Submit the Dual Enrollment Application

Submit Dual Enrollment Application

 Once all the sections above are completed, click on the Submit Dual Enrollment Application button to submit the application.

#### 10. Application Submitted Successfully

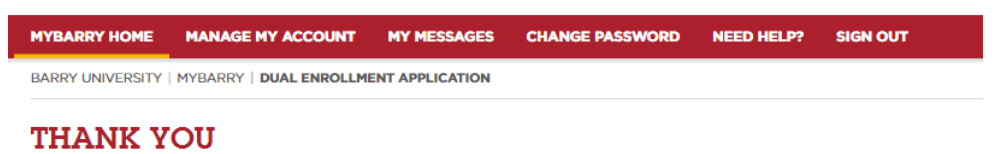

Thank you for submitting your application for the Barry University Dual Enrollment Program! Upon approval of your admission legal guardian will each receive an email to request your electronic signatures. Once all necessary signatures are gathered, you fully completed application. This will be for your record, and you will, then, receive further direction from your high school liaison the process, please contact your dual enrollment high school liaison.

After submitting the Application the Thank you message is shown. At this moment the Applicant can Sign Out from myBarry portal.

## D. Electronic Signature with DocuSign

#### 1. Receiving the Email

Once the application has been processed by your High School Liaison (Counselor), the student will receive an email from a sender called Barry University's Office of Dual Enrollment via DocuSign. The email will contain a link to documents that are pre-filled with the student's information.

|   | Dual Enrollment Application Package for John Doe $\mathcal{D}$ (interx)                                       | ē | ß |                                                                               |
|---|----------------------------------------------------------------------------------------------------|---|---|-------------------------------------------------------------------------------|
| - | Barry University's Office of Dual Enrollment via DocuSign «dse_NA4Oct 28, 2021, 4:41 PM (12 days ago) forme = | * | - |                                                                               |
|   | DocuSign                                                                                                    |   |   |                                                                               |
|   | Barry University's Office of Dual Enrollment sent you a document to                                           |   |   |                                                                               |
|   |                                                                                                    |   | + | Click on<br>" <b>Review</b><br>Documents"<br>button in the<br>email that will |
|   | Barry University's Office of Dual Enrollment<br>dualenrollment@barry.edu                                      |   |   | navigate you to<br>the DocuSign<br>website.                                   |
|   | You are receiving this email on behalf of the Barry University Dual Enrollment Program.                       |   |   |                                                                               |
|   | You have been designated as a necessary party to provide a signature for a student                            |   |   |                                                                               |
|   | application for admission to the program. Please provide all necessary signatures for                         |   |   |                                                                               |
|   | submission so the application can be moved forward in the process. Thank you!                                 |   |   |                                                                               |

#### 2. Signing the documents

#### Accepting the Legal Disclosure:

 Once the DocuSign webpage opens, the signers will have to read and accept the electronic signature disclosure agreement. Follow instructions below to the right.

| Please Review & Act on These Documents                                                                                                    |                                            | DocuSign        |
|----------------------------------------------------------------------------------------------------|--------------------------------------------|-----------------|
| Barry University's Office of Dual Enrollment<br>dualenrollment@barry.edu                                                                                                    |                                            |                 |
| You are receiving this email on behalf of the Barry University Dual Enrollment Program. You have been<br>necessary party to provide a signature for a student application for admission to the program. Please<br>signatures for submission so the application can be moved forward in the process. Thank you! | n designated as a<br>provide all necessary |                 |
| Please read the Bectronic Becord and Signature Disclosure.                                                                                                    | CONTINUE                                   | OTHER ACTIONS + |
|                                                                                                    |                                            |                 |

#### **Follow Instructions**

1. Click on the white checkbox to the far left to accept the electronic disclosure agreement.

2. Click on the button "Continue" to submit checked box.

#### Navigating DocuSign:

The signer will have to carefully review the document by making sure every information is accurate and correct by scrolling through the documents.

| Please review the documents below.                                                                                                    |                                                                                                    |
|----------------------------------------------------------------------------------------------------|----------------------------------------------------------------------------------------------------|
| Coordign Envirose ID: 687/1767-655-4572-A874-FA08563<br>START                                                                                                    | By clicking on the yellow "Start"<br>button` on the left side, DocuSign<br>will let the signer know if any<br>actions are needed, such as a<br>Signature or additional information<br>required within the FERPA form. |
| Dual Enro                                                                                                    | 1                                                                                                    |
| Studerts dening administe to a degro forgene most complete a<br>Exerclassest as a dood constituent on as nego implicit field<br>DERECTIONS: A BUI Dood Exercilitation of application<br>construct. This is door most new toor too of a relationed better |                                                                                                    |

# What if I see an error when I am signing my documents in DocuSign, what should I do?

 Stop signing the documents immediately and close the portal. Then inform your High School Liaison of the errors you see.

#### Signature Types:

Once the signer has clicked on, a new window will pop up that will ask the signer to choose the preferred look of their signature. DocuSign allows signers to select a style for a pre-generated signature, a hand-drawn signature, or upload a picture as a signature.

| 1. Click on the Sign box                                   |
|------------------------------------------------------------|
|                                                            |
| <ol><li>Once the preferred</li></ol>                       |
| style of signature is                                      |
| aslasted the signer must                                   |
| click on the `Adopt and                                    |
| Sign` button and the                                       |
| signature will be added to the document.                   |
|                                                            |
|                                                            |
| 3. The signature will then<br>be added to the<br>document. |
|                                                            |
|                                                            |

#### Finishing the Signature Process:

 Once all the required parts of the documents are signed and filled, DocuSign will allow the signer to complete the document by clicking on the Finish button (located either at the top or bottom of the documents).

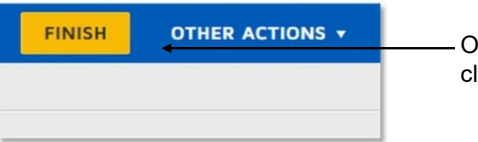

Once all necessary info is completed, click on the "Finish" button.

#### 3. Completing the signature process

- Once the student has finished signing the documents, then the parent/legal guardian will receive a follow-up email that follows closely to the process demonstrated above, with the except of the FERPA form. The email address of the parent/legal guardian will be obtained from the Parent/Legal Guardian information provided during the application process to the Dual Enrollment Program via the Barry University portal.
- Once both the student and the parent complete the signature process, the Dual Enrollment Counselor will then review and sign the documents.
- All parties involved will receive an email from DocuSign with a copy of the signed and completed forms.

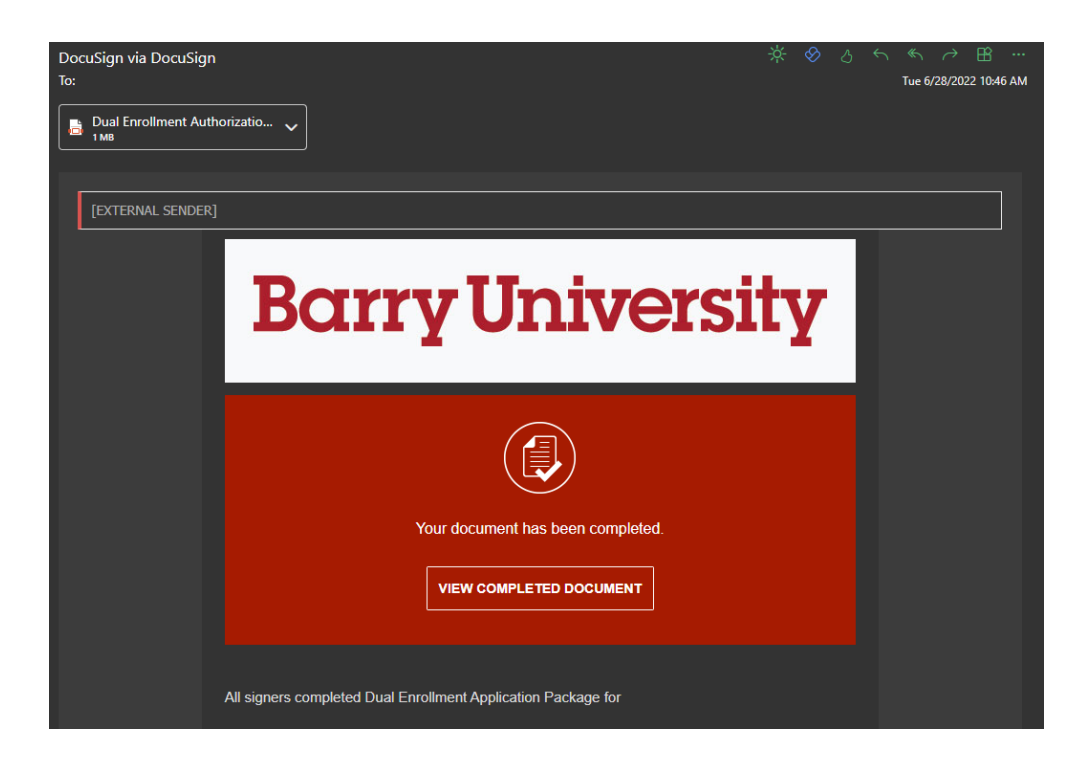

## E. Forms as shown in DocuSign

Samples of application, FERPA and authorization forms when completed and signed in DocuSign.

### 1. Application Form

| <b>Barry Univers</b>                                                                                                    | E1-80289E187320                                                                                                    | DEMONSTRATION DC<br>PROVIDED BY DOCU<br>999 3rd Ave, Suiti 199<br>www.docusign.com                                                                                                    | CUMENT ONLY<br>SIGN ONLINE SIGNING SERVICE<br>(NS 2011 Averyan, Marchi, BL 3318 (2005)<br>5.899, 3110 or 1.800, 585, 2279<br>1.899,2371 (admissions@barry.edu |
|----------------------------------------------------------------------------------------------------|----------------------------------------------------------------------------------------------------|----------------------------------------------------------------------------------------------------|----------------------------------------------------------------------------------------------------|
| Department of Recruitment and                                                                                                    | Admissions                                                                                                    | www.                                                                                                    | barry.edu                                                                                                    |
| Dua                                                                                                    | ] Enrollment APP                                                                                                    | LICATION FORM                                                                                                    |                                                                                                    |
| Studente desiring admission to a degree program m<br>Enrollment as a dual enrollment student in an avy                                                                                                    | ut complete an Adonissions Application<br>Implies full adonission to a degree progr                                                                                                    | with the Department of Recruitment and<br>un.                                                                                                    | Admissions at Barry University (BU).                                                                                                    |
| DIRECTIONS: A BU Dual Enrollment<br>course. This form must be typed or print<br>or to the BU Office of Dual Enrollment.                                                                                                    | application form must be comp<br>ed legibly (black or blue ink). T<br>Only the first page of this appl                                                                                                    | leted if this is the first time the st<br>his form must be submitted to yo<br>ication needs to be returned.                                                                                                    | udent is taking a Dual Enrollment<br>ut high school guidance counselor                                                                                        |
| Student's Name Sample Student                                                                                                    |                                                                                                    |                                                                                                    |                                                                                                    |
| Students Address 123 Main Street                                                                                                    |                                                                                                    |                                                                                                    |                                                                                                    |
| Miami Shores, Flor                                                                                                    | rida, 33161                                                                                                    |                                                                                                    |                                                                                                    |
| Preferred Phone (123) 456-7890                                                                                                    |                                                                                                    | Date of Birth                                                                                                    | 07/18/2006                                                                                                    |
| Emaildoit-crmdevelopment@bas                                                                                                    | cry.edu                                                                                                    | Gender F                                                                                                    | emale                                                                                                    |
| Country of CitizenshipUnited States                                                                                                    | of America                                                                                                    |                                                                                                    |                                                                                                    |
| Designation: 🗈 U.S G                                                                                                    | itizen 🔲 Resident Alier                                                                                                    | International                                                                                                    |                                                                                                    |
| High School NameTest School Acc                                                                                                    | ount                                                                                                    | School                                                                                                    | Phone (305) 899 - 1234                                                                                                    |
| school Address 321 Sample Road, M                                                                                                    | fiami Shores, Florida, 3314                                                                                                    | 6                                                                                                    |                                                                                                    |
| When do you wish to enroll?2022                                                                                                    | Fall(August-D                                                                                                    | ecember) 🔲 Spring/January-Jun                                                                                                    | e} 🔲 Summer(June-August)                                                                                                    |
|                                                                                                    |                                                                                                    |                                                                                                    |                                                                                                    |
| Do you consider yourself to be Hispanic/Lat                                                                                                    | ino? 🕅 Yes                                                                                                    | D No.                                                                                                    |                                                                                                    |
| Do you consider yourself to be Hispanic/Lat                                                                                                    | ino? 🕅 Yes                                                                                                    | No No                                                                                                    |                                                                                                    |
| Do you consider yourself to be Hispanic/Lat<br>Choose one or more tacial categories:                                                                                                    | ino? 🖸 Yes<br>can Indian/Alaska Native 🕅 N                                                                                                    | No                                                                                                    | Asian 🕅 White/Gaucasian                                                                                                    |
| Do you consider yourself to be Hispanic/Lat<br>Choose one or more racial categorise:<br>African American/Black Ameri                                                                                                    | ino? 🗈 Yes<br>ican Indian/Alaska Native 🖾 N                                                                                                    | No                                                                                                    | Asian 🔀 White/Gaucesian                                                                                                    |
| Do you consider yourself to be Hispanic/Lar<br>Choose one or more racial categories<br>African American/Black Ameri                                                                                                    | ino? 🗈 Ves<br>can Indian/Alaska Native 🔘 N<br>Student Emergency Co                                                                                                    | No No ative Hessilan/Pacifi; Islander                                                                                                    | Asian 🗴 White/Gaucasian                                                                                                    |
| Do you consider yourself to be Hispanic/Lar<br>Choose one or more racial categories<br>African American/Black Ameri<br>Conract Name                                                                                                    | ino? E Yes<br>can Indian/Alaska Native X N<br>Student Emergency Co<br>Relationship                                                                                                    | No ative Howaiken/Pacific Islander mtact Information: Doptime Phone                                                                                                    | Asian 🗴 White/Caucasian                                                                                                    |
| Do you consider yourself to be Hispanic/Lar<br>Choose one or more racial categories<br>African American/Black Ameri<br>Conner Name<br>Sample Emergency Contact                                                                                                    | ino? E Yes can Indian/Alaska Native E N Student Emergency Ca Relationship Legal Guardian                                                                                                    | No ative Howaikan/Pacific Islander mtact Information: Doptime Paone (456) 789 - 0000                                                                                                    | Asian 🕅 White/Caucasian                                                                                                    |
| Do you consider yourself to be Hispanic/Lar<br>Choose one or more naial categories:<br>African American/Black Ameri<br>Contract Name<br>Sample Emergency Contact<br>I certify that the above information is comple<br>the disqualification of my application for adm<br>Applicant Signature                                                                                                    | ino? Nes<br>can Indian/Alaska Native N N<br>Student Emergency Co<br>Relationship<br>Legal Guardian<br>ne and correct. I further understan<br>ission to Barry University. Laceep                                                          | No arive Hassian/Pacific Islander mitact Information:  (456) 789 - 0000  that fieldification or future to suppl full responsibility for all debts incur Dare                                                   | Asian X White/Cancesian           Evening Phone           (456) 789 - 0000           the convect information may lead to read.           7/13/2022            |
| Do you consider yourself to be Hispanic/Lar<br>Choose one or more naial categories:<br>African American/Black Ameri<br>Contact Name<br>Sample Emergency Contact<br>certify that the above information is comple<br>the disqualification of my application for adm<br>upplicant Signature                                                                                                    | ino? Nes<br>inn? Nes<br>inn Indian/Alaska Native N N<br>Student Emergency Co<br>Relationship<br>Legal Guardian<br>the and correct. I further understan<br>isoion to Barry University. Lacopy<br>ample Pazent                             | No artice Hassian/Pacific Islander mtact Information:  (456) 789 - 0000  that fabilitation or fulture to supply full responsibility for all debs incur Dare Dare                                               | Asian 🕲 White/Caucasian           Evening Phone           (456) 789 - 0000           the contect information may lead to red.           7/13/2022             |
| Do you consider yourself to be Hispanic/Lar<br>Choose one or more racial categories:<br>African American/Black Ameri<br>Contact Name<br>Sample Emergency Contact<br>Certify that the above information is comple<br>the disqualification of my application for adm<br>Applicant Signature<br>Name Pareon/Guardian of Applicant                                                                                                    | ino? Nes<br>can Indian/Alaska Native N N<br>Student Emergency Co<br>Relationship<br>Legal Guardian<br>te and correct. I further understan<br>isaion to Barry University. Lucep<br>ample Pazent                                           | No ative Hawaiian/Pasifi; Islander mtaxt Information: (456) 789 - 0000 (456) 789 - 0000 d that fablification or fullure to suppl full responsibility for all debos incur Dure Dure                             | Asian 🕲 White/Gaucasian           Evening Phone           (456) 789 - 0000           y the convect information may lead to red.           7/13/2022           |
| Do you consider yourself to be Hispanic/Lar<br>Choose one or more nacial categories<br>African American/Black Ameri<br>Contact Name<br>Sample Emergency Contact<br>Certify that the above information is comple<br>he disqualification of my application for adm<br>Applicant Signature<br>Sign<br>Applicant Signature<br>Same Parent/Guardian of Applicant Signature<br>Status Parent/Guardian of Applicant Signature                  | ino? E Yes can Indian/Alaska Native E N Student Emergency Co Relationship Legal Guardian te and correct. I further understan insion to Barry University. I accept ample Parent Emuil                                                     | No ative Hawaian/Pastifi; Islander mtast Information:  (456) 789 - 0000  (456) 789 - 0000  that fabrification or failure to suppl fail responsibility for all debes incur  Dare jgennea@barry.edu              | Asian 🗶 White/Gaucustan           Evening Phone           (456) 789 - 0000           y the convect information may lead to red.           7/13/2022           |
| Do you consider yourself to be Hispanic/Lar<br>Choose one or more nacial categorise<br>African American/Black Ameri<br>Contact Name<br>Sample Emergency Contact<br>I certify that the above information is complet<br>the disqualification of my application for addr<br>Applicant Signature<br>Sign<br>Same Parent/Guardian of Applicant S<br>Relationship to Applicant Eather                                                         | ino? Nes<br>can Indian/Alaska Native (N N<br>Student Emergency Co<br>Relationship<br>Legal Guardian<br>te and correct. I farther understan<br>ission to Barry University. I accept<br>ample Pacent<br>Email                              | No arive Havaiian/Pacific Islander mitael Information: Doytime Phone (456) 789 - 0000 d that fabrification or failure to suppl fail responsibility for all debts incur Dure gigeenee@barry.edu                 | Asian 🕲 White/Gaucusian           Evening Phone           (456) 789 - 0000           y the correct information may lead to red.           7/13/2022           |
| Do you consider yourself to be Hispanic/Lar<br>Choose one or more racial categorise<br>African American/Black Ameri<br>Contact Name<br>Sample Emergency Contact<br>Certify that the above information is comple<br>the disqualification of my application for adm<br>Applicant Signature<br>Sign<br>Applicant Signature<br>State Preset/Guardian of Applicant State<br>Relationship to Applicant Father<br>Americant/Guardian Signature | ino? Nes<br>can Indian/Alaska Native N N<br>Student Emergency Co<br>Relationship<br>Legal Guardian<br>te and correct. I further understan<br>ission to Barry University. I accept<br>ample Pazent<br>Email                               | No arive Havaiian/Pacific Islander mitact Information: Doptime Phone (456) 789 - 0000 d that fidelification or failure to suppl fail responsibility for all debes incur Dare Dare Dare Dare Dare Dare Dare Dar | Asian 🕲 White/Gaucusian           Evening Phone           (456) 789 - 0000           whe correct information may lead to red.           7/13/2022             |
| Do you consider yourself to be Hispanic/Lar<br>Choose one or more racial categorise<br>African American/Black Ameri<br>Contact Name<br>Sample Emergency Contact<br>Certify that the above information is comple<br>the disqualification of my application for adm<br>Applicant Signature<br>Sign<br>Applicant Signature<br>Relationship to Applicant Father<br>Americant/Guardan Signature                                              | ino?  Yes  ino? Yes  ino? Yes  ino? Yes  ino? Yes  ino?  Student Emergency Co  Relationship  Legal Goardian  se and correct. I further understan ission to Bary University. I accept  ample Parent  Email                                | No arive Hassiian/Pacific Islander mitact Information: Doptime Phone (456) 789 - 0000 d that fabrification or failure to suppl fail responsibility for all debes incur Dare Dare Dare Dare Dare Dare Dare      | Asian 🕲 White/Gaucasian           Evening Phone           (456) 789 - 0000           with connect information may lead to red.           7/13/2022            |
| Do you consider yourself to be Hispanic/Lar<br>Choose one or more nacial categorise<br>African American/Black Ameri<br>Contact Name<br>Sample Emergency Contact<br>(certify that the above information is comple<br>the disqualification of my application for adm<br>Applicant Signature<br>Sign<br>Applicant Signature<br>Latriouship to Applicant Father<br>Internt/Guzeeban Signature                                               | ino?  Yes  can Indian/Alaska Native <i>Student Emergency Co Relationship</i> Legal Goardian  se and correct. I further understant ission to Barry University. I accept  ample Parent                                                     | No arive Hassiian/Pacific Islander mitact Information: Doptime Phone (456) 789 - 0000 d that fabilitation or failure to suppl fail responsibility for all debes incur Dare Dare Dare Dare Dare Dare Dare       | Asian 🕲 White/Gaucasian           Evening Phone           (456) 789 - 0000           with connect information may lead to red.           7/13/2022            |
| Do you consider yourself to be Hispanic/Lar<br>Choose one or more nacial categories<br>Arisem American/Black Ameri<br>Contact Name<br>Sample Emergency Contact<br>Certify that the above information is comple<br>he disqualification of my application for adm<br>upplicant Signature<br>Sign<br>Same Parent/Guardian of Applicant Signature<br>telarisenship to Applicant Father<br>telarisenship to Applicant Father                 | ino? Yes ino? Yes ino? Yes ino? Yes ino? Yes ino? Yes ino? Yes ino? Student Emergency Co Relationship Legal Guardian ision to Bary University. Locep ample Pacent ision to Bary University. Locep into af rece, creet other saturable of | No arive Hassiian/Pacific Islander mitact Information: Dayrime Phone (456) 789 - 0000 a that fibilification or future to suppl futil responsibility for all debes incur DareDareDare                           | Asian 🕲 White/Gaucasian           Evening Phone           (456) 789 - 0000           with connect information may lead to red           7/13/2022             |

#### 2. FERPA Form

 If the student is new, then a FERPA form is required to be completed. Within this form, there are specific lines that must be filled during the student's signature process, such as entering the name of Parents/Legal Guardian on the FERPA form. Depending on the box selected on the form, different text boxes will become available to fill.

Remember to sign before moving to next page.

Note: Elements that have a red highlight are required to be filled out in order to complete the signature process.

| Completed<br>and emailed<br>student's ph                                         | AUTHORIZATION FOR<br>forms may be submitted to the<br>I from the requestor's BARRY E<br>ione number on file.                                                                | RELEASE OF STUDENT IN<br>Office of the Registrar in person at<br>EMAIL. Faxed and Non-Barry Email s                                                                      | FORMATION (FERPA)<br>Adrian Rm. 108, or may be signed, scan<br>ubmissions will be verified by phone u                                      |
|----------------------------------------------------------------------------------|----------------------------------------------------------------------------------------------------|----------------------------------------------------------------------------------------------------|----------------------------------------------------------------------------------------------------|
| Sample Stu                                                                       | dent                                                                                                    |                                                                                                    | 9991234                                                                                                    |
| First, MI, La                                                                    | st Name                                                                                                    |                                                                                                    | Student ID# (Required)                                                                                                    |
| Under the<br>disclose ir<br>parents) o<br>parent, gu<br>Please ind<br>Please che | Family Educational Rights<br>formation from your educ<br>laim you as a dependent f<br>lardian, or individual actin<br>icate whether your parent<br>eck the appropriate box: | s and Privacy Act (FERPA), Barr<br>cation records to your parents<br>for federal tax purposes. The t<br>g as a parent in the absence o<br>ts claim you as a tax depender | y University is permitted to<br>if your parents (or one of your<br>erm "parent" includes natural<br>f a natural parent or guardian.<br>it. |
| Yes. 1                                                                           | certify that my parents cla                                                                                                    | aim me as a dependent for fe                                                                                                    | deral income tax purposes.                                                                                                    |
| Required                                                                         | Name of Parent/Guardian                                                                                                    |                                                                                                    |                                                                                                    |
|                                                                                  |                                                                                                    |                                                                                                    | Demonstration French Address                                                                                                    |
| below:                                                                           | arent/Guardian/Spouse/Other                                                                                                    | Relationship to Student                                                                                                    | Designee Email Address                                                                                                    |
|                                                                                  |                                                                                                    |                                                                                                    |                                                                                                    |
| Name of P                                                                        | arent/Guardian/Spouse/Other                                                                                                    | Relationship to Student                                                                                                    | Designee Email Address                                                                                                    |
| No. 1<br>I am NOT<br>may discle<br>below:                                        | certify that my parents <b>do</b><br>claimed as a dependent fo<br>use information from my e<br>arent/Guardian/Spouse/Other                                                  | o not claim me as a dependen<br>or federal income tax purposes<br>educational and financial recor<br>Relationship to Student                                             | t for federal income tax pun<br>s, but I agree that Barry Uni-<br>rds to the person(s) I design<br>Designee Email Address                  |

#### 3. Authorization Form

 Student need to sign authorization form to accept all the information that was previously submitted on the application, in addition to the course(s) confirmed by your High School Liaison.

| Barry Ur.                                                                                                    | iversity<br>itment and Admi<br>Dual Enr                                                                                                    | ozeseE187320<br>Sissions<br>Collment AU                                                                                                    | PROVIDED BY PO<br>999 3rd Ave, Spill<br>www.docusign.com<br>THORIZATION FOR                                                                                                    | CUSION ONLINE SIG<br>LNE 2nd Avenue, Mia<br>5.899,3100 of 1.800 e<br>5.899,2971   admissio<br>Jamy.edu                                                                                                    | NING SERVICE<br>M. FL 233E1<br>M. L 233E1<br>M. (206)<br>M. (206)<br>M. (206)                                                                                                    |
|----------------------------------------------------------------------------------------------------|----------------------------------------------------------------------------------------------------|----------------------------------------------------------------------------------------------------|----------------------------------------------------------------------------------------------------|----------------------------------------------------------------------------------------------------|----------------------------------------------------------------------------------------------------|
| This form must be submitted to<br>Enrollment as a dual enrollmen                                                                                                    | your Guidance Counse<br>at student in no way imp                                                                                                    | ior or the Barry Office of<br>siles full admission to a s                                                                                                    | Dual Enrollment, together with other dua<br>legree program. Only the first page of this                                                                                                    | l enroliment documents,<br>form needs to be submit                                                                                                    | as applicable.<br>thed.                                                                                                    |
| Term                                                                                                    | Year of Intended F                                                                                                    | Enrollment                                                                                                    | High Sch                                                                                                    | ool Unweighted GI                                                                                                    | PA:                                                                                                    |
| Fall Spring S                                                                                                    | ummer D                                                                                                    | (ear: 2022                                                                                                    |                                                                                                    | 3.88                                                                                                    |                                                                                                    |
| PART 1 - Student Per                                                                                                    | sonal Information                                                                                                    | Check One :                                                                                                    | New Student                                                                                                    | Continuing Student                                                                                                    |                                                                                                    |
| Sample Studen                                                                                                    | t                                                                                                    |                                                                                                    |                                                                                                    | Barry IDet                                                                                                    | 9991234                                                                                                    |
| 123 Main Str                                                                                                    | eet                                                                                                    |                                                                                                    |                                                                                                    | buily tow                                                                                                    |                                                                                                    |
| Miami Shore                                                                                                    | s. Florida, 33161                                                                                                    |                                                                                                    |                                                                                                    |                                                                                                    |                                                                                                    |
| Date of Birth (MM/DD/VVV                                                                                                    | m 07/18/2                                                                                                    | 006 Proferred P                                                                                                    | hone (123) 456-7890 c                                                                                                    | urrent Grade Level                                                                                                    | unior                                                                                                    |
| aneil doit-crmdevelo                                                                                                    | pment@barry.edi                                                                                                    | u                                                                                                    | Expected High School G                                                                                                    | raduation Date (MM/Y                                                                                                    | 06/2024                                                                                                    |
| Applicant's Full Name<br>Signature of Applicant                                                                                                    | Sample Student                                                                                                    |                                                                                                    |                                                                                                    | Date _7                                                                                                    | /13/2022                                                                                                    |
| By signing this form<br>that the grades can<br>be included in any Parent/Legal Guardian Na Signature of Parent/Legal                                                                                                    | n, you are allowing the<br>ned will be part of the<br>college application).<br>me<br>Quardian                                                                                                    | above-named student<br>student's permanent B                                                                                                    | to participate in the Barry University D<br>any transcript and high school transcrip                                                                                                    | ual Enrollment Program<br>of (these are official tran                                                                                                    | m and understand<br>recipts and should                                                                                                    |
| By signing this form<br>that the grades can<br>be included in any<br>Parent/Legal Guardian Na<br>Signature of Parent/Legal<br>PART 3 - Dual Encodit<br>This section must be comple-<br>tionoliment courses the Guid<br>of this form, Notee This form is<br>tard below, will be accepted<br>Term.                                                                                                    | n. you are allowing the<br>med will be part of the<br>college application).<br>me<br><u>Gaardian</u><br>ment Course Approv<br>and by the student's hig<br>and by the student's hig<br>ment course for there<br>will not be accessed if it<br>for high school graduate                                                                                                    | above-named student student's permanent B<br>student's permanent B<br>en school Guidance Co<br>school official approve<br>he course section is left<br>tion.                                                                                                    | to participate in the Barry University D<br>any transcript and high school transcrip<br>unselor or home school official. Please is<br>for the student to take during the tem<br>blank or has white-out or has been cro                                                                                                    | ual Enroliment Program<br>t (these are official tran<br><b>Date</b><br>legbly print below all B<br>r/year enrollment inter<br>sed out or is written in,                                                                                                    | m and understand<br>peripts and should<br>by<br>sarry University Dual<br>stori lated at the top<br>penct. The coarse(s)                                                                                     |
| By signing this form<br>that the grades can<br>be included in any<br>Signature of Parent/Legal<br>PART 3 - Dual Enroch<br>This acction must be comple-<br>tion between the torm ple-<br>tion between the torm ple-<br>tion between the torm ple-<br>tion between the torm ple-<br>tion between the torm ple-<br>tion between the torm ple-<br>tion between the torm ple-<br>tion between the torm ple-<br>tion between the torm ple-<br>ter torm ple-<br>ter torm ple-ter torm ple-<br>ter torm ple-ter torm ple-ter torm ple-ter torm ple-ter torm ple-ter torm ple-ter torm | n. you are allowing the<br>med will be part of the<br>college application),<br>me<br><u>Guardian</u><br>ment Course Approv<br>and by the student's his<br>area course for there<br>will not be accepted if<br>the high school gradue<br>Bary Course Pada                                                                                                    | above-named student student's permanent B val th achaol Guidance Co school Guidance Co school Gifcial approve he course section is left tion. Course Namber                                                                                                    | to participate in the Barry University D<br>any transcript and high school transcrip<br>unselor or home school official. Please<br>a for the student to take during the term<br>blank or has white-out or has been cro                                                                                                    | ual Enroliment Program<br>t (these are official tran<br><b>Date</b><br>legibly print below all B<br>17 year enrolkment inter<br>sed cut or is written in                                                                                                    | m and understand<br>peripts and should<br>by<br>karry University Dual<br>stort listed at the top<br>penci. The coarse(s)                                                                                    |
| By signing this fore<br>that the grades can<br>be included in any<br>Parent/Legal Guardian Na<br>Signature of Parent/Legal<br>PART 3 - Dual Encoll:<br>Dis section must be competed<br>irrollment courses the Guid<br>of this form. Nace This form, site<br>of before Will be accepted<br>of the form. Nace This form,<br>stated below will be accepted<br>of the form. Nace This form,<br>stated below will be accepted<br>form and the second state of the<br>form of the second state of the<br>Fall 2022                                                                                                    | n. you are allowing the<br>med will be part of the<br>college application).<br>me<br>Guardian<br>ment Course Approv<br>the by the student's high<br>more Courselor /borge<br>to high school gradue<br>Barry Course Prefix<br>MAC<br>MAC                                                                                                    | val val val to course Namber 111 112                                                                                                    | to participate in the Barry University D<br>any transcript and high school transcrip<br>unselor or home school official. Please<br>is for the student to take during the tem<br>blank or has white-out or has been cros<br>The<br>Course Title 1<br>Course Title 2                                                                  | ual Enroliment Program<br>t (these are official tran<br><b>Date</b><br>legibly print below all B<br>n'year enrollment inter<br>seed out or is written in                                                                                                    | m and understand<br>peripts and should<br>by<br>karry University Dual<br>store listing in the top<br>pencil. The course(s)<br>Credis<br>3.00<br>3.00                                                        |
| By signing this form<br>that the grades can<br>be included in any<br>Signature of Parent/Legal<br>PART 3 - Dual Enroch<br>This section must be comple-<br>tionoliment courses the Guid<br>of this form. Note: This form a<br>sized below will be accepted<br>Term.<br>(Pall. Spring, or Semmer/Year)<br>Fall 2022<br>Fall 2022                                                                                                    | n. you are allowing the<br>med will be part of the<br>college application).<br>me<br><u>Gasedian</u><br>ment Course Approv<br>and by the student's high<br>met by the student's high<br>met by the student's hight<br>hight<br>hight hight | above-named student student student's permanent B val the school Guidence Co school Guidence Co school official approve her course section is left tion. Course Namber 111 112                                                                                                    | to participate in the Barry University D<br>any transcript and high school transcrip<br>unselor or home school official. Please is<br>is for the student to take during the tem<br>blank or has white-out or has been crow<br>Trite<br>Course Title 1<br>Course Title 2                                                             | ual Enroliment Program<br>t (these are official tran<br><b>Date</b><br>legbly print below all B<br>17 year enrollment inter<br>sed out or is written in                                                                                                    | m and understand<br>peripts and should<br>we have a should be<br>sarry University Dual<br>into i letter of the top<br>pencil. The coarse(s)<br>Credts<br>3.00<br>3.00                                       |
| By signing this fore<br>that the grades can<br>be included in any<br>Parent/Legal Quardian Na<br>Signature of Parent/Legal<br>PART 3 - Dual Encodth<br>Dis section must be competed<br>profilment courses the Cuid<br>of this form. Nace: This form. Nace: This<br>form size: This form. Nace: This form<br>state below will be accepted<br>Test. Spring, or Semmer/Yearl<br>Fall 2022<br>Fall 2022<br>Test School Account                                                                                                    | n. you are allowing the<br>med will be part of the<br>college application).<br>me<br>Guardian<br>ment Course Approv<br>the by the student's high<br>area Courselor /borne<br>the by the student's high<br>area Course for /borne<br>the by the student's high<br>area Course for /borne<br>the by the student's high<br>area Course for /borne<br>Barry Course Profix<br>MAC<br>MAC                                                                                                    | above-named student atudent atudent's permanent B val th school Guidance Co school official approva he course section is lef tion. Course Namber 111 112 321 Sample R                                                                                                    | to participate in the Barry University D<br>any transcript and high school transcrip<br>anselor or home school official. Please<br>is for the student to take during the tem<br>blank or has white-out or has been croo<br>Take<br>Course Title 1<br>Course Title 1<br>Course Title 2<br>oad, Miami Shores, Florida, 33             | ual Enrollment Program<br>t (these are official tran<br><b>Date</b><br>Pagely print below all B<br>r/year enrollment inter<br>seed out or is written in<br>140                                                                                                    | m and understand<br>rectipts and should<br>arry University Dual<br>micro lated at the top<br>pencil. The course(a)<br>Credis<br>3.00<br>3.00<br>(305) 899 - 1234                                            |
| By signing this fore<br>that the grades can<br>be included in any<br>Parent/Legal Quardian Na<br>Signature of Parent/Legal<br>PART 3 - Dual Encodh<br>Dis section must be competed<br>profilment courses the Guid<br>of this form. Nove: This form. Next: This<br>form Success This form, Next: This form,<br>Viets of the second section of the<br>other of the second section of the<br>fall 2022<br>Fall 2022<br>Test School Account<br>Syst School Account<br>Syst School Account<br>Syst School Account                                                                                                    | n. you are allowing the<br>med will be part of the<br>college application).<br>me<br>Guardian<br>ment Course Approv<br>the by the student's high<br>angle Course for Approv<br>the by the student's high<br>angle Course for Approv<br>the by the student's high<br>angle Course for Approv<br>the by the student's high<br>angle Course for Approv<br>MAC<br>MAC                                                                                                    | Above-named student atudent atudent's permanent B val th school Guidance Co school Guidance Co school official approve the course section is lef the course section is lef the course section is lef the course section is lef the course section is lef approve atual approve atual appro | to participate in the Barry University D<br>any transcript and high school transcrip<br>any transcript and high school transcrip<br>s for the student to take during the tem<br>blank or has white-out or has been crow<br>The<br>Course Title 1<br>Course Title 2<br>Dad, Miami Shores, Florida, 33                                | ual Enrollment Program<br>t (these are official tran<br><b>Date</b><br>legibly print below all B<br>h/year enrollment inter<br>seed out or is written in<br>140                                                                                                    | m and understand<br>recripts and should<br>arry University Dual<br>trains latget at the top<br>pencil. The coarse(s)<br>Credis<br>3.00<br>3.00<br>(305) 899 - 1234<br>tore (w/ Counselor's ex.              |
| By signing this fore<br>that the grades can<br>be included in any<br>Parent/Legal Quardian Na<br>Signature of Parent/Legal<br>PART 3 - Dual Encolt<br>Dis section must be complete<br>irrollment courses the Court<br>of this form. Note: This form, Nate<br>This form, Nate: This form, Nate<br>of this form, Nate: This form, Nate<br>of this form, Nate: This form, Nate<br>Test School Account<br>Sylk School Account<br>Sylk School Liaison<br>Datasee Counseior/Home Scho                                                                                                    | n. you are allowing the<br>med will be part of the<br>college application).<br>me<br>Guardian<br>ment Course Approv<br>ment Course Approv<br>and by the student's high<br>more Courselor /horne<br>the pot be scored if it<br>for high school gradue<br>Barry Course Prefix<br>MAC<br>MAC<br>MAC<br>MAC                                                                                                    | above-named student atudent atudent's permanent B val the school Guidance Co school Guidance Co school official approvs he course section is lef tion. Course Number 111 112 321 Sample R <i>High School Address</i> aptbol                                                                                                    | to participate in the Barry University D<br>any transcript and high school transcrip<br>anselor or home school official. Please is<br>for the student to take during the tem<br>blank or has white-out or has been cross<br>Course Title 1<br>Course Title 1<br>Course Title 2<br>oad, Miami Shores, Florida, 33<br>liaison@yoursch | Lual Enrollment Program<br>to (these are official trans-<br><b>Date</b><br>legibly print below all B<br>n'year enrollment inter<br>seed out or is written in<br>140<br>140<br>Etwar<br>Etwar                                                                                                    | m and understand<br>peripts and should<br>any University Dual<br>trion listing of the top<br>pencil. The course(a)<br>Credis:<br>3.00<br>3.00<br>(305) 899 - 1234<br>tone (w/ Councier's co.                |
| By signing this fore<br>that the grades can<br>be included in any<br>Parent/Legal Guardian Na<br>Signature of Parent/Legal<br>PART 3 - Dual Encoll<br>Phil section must be complete<br>involvent courses the Good<br>of this forem. Naves This form,<br>seed below will be accepted<br>Test. School Account<br>Fall 2022<br>Fall 2022<br>Fall 2022<br>Fall 2022<br>Test School Account<br>Sylt School Liaison<br>Test School Liaison<br>School Counselor/Home School<br>School Counselor/Home School                                                                                                    | n. you are allowing the<br>med will be part of the<br>college application).<br>me<br><u>Gaardian</u><br>ment Course Approv<br>the ty the student's his<br>more Course for Approv<br>the ty the student's his<br>more Course for Approv<br>the ty the student's his<br>more Course for Approv<br>the ty the student's his<br>more Course for Approv<br>the ty the student's his<br>more Course for Approv<br>MAC<br>MAC<br>MAC<br>MAC<br>MAC<br>(MAC)<br>(MAC)<br>(M)<br>(M)<br>(M)<br>(M)<br>(M)<br>(M)<br>(M)<br>(M                                                                                                    | above-named student atudent's permanent B val the school Guidance Co school official approve he course section is left then. Course Namber 111 112 321 Sample R High School Address aptiol                                                                                                    | to participate in the Barry University D<br>any transcript and high achool transcrip<br>anseter or home achool official. Please<br>is for the student to take during the tem<br>blank or has white-out or has been cool<br>Title<br>Course Title 1<br>Course Title 2<br>Dead, Miami Shores, Florida, 33<br>liaison@yoursch          | Lui Enroliment Program<br>t (these are official tran<br>Date                                                                                                    | mand understand<br>peripts and should<br>store lead at the top<br>pence. The coarse(s)<br>Credis<br>3.00<br>3.00<br>(305) 899 - 1234<br>tope /// Councier'r ea,<br>Date                                     |
| By signing this form<br>that the grades can<br>be included in any<br>Parent/Legal Guardian Na<br>Signature of Parent/Legal<br>PART 3 - Dual Enroch<br>This acction must be comple-<br>infoldment courses the Guid<br>of the form, Note: This form<br>issued below will be accepted<br>Term.<br>(Pall Spring, or Semmer/Year)<br>Fall 2022<br>Fall 2022<br>Fall 2022<br>Fall 2022<br>Fall 2022<br>Fall 2022<br>Test School Account<br>tigh School Liaison<br>Baldoner Counseier/Home Scho<br>Baldoner Counseier/Home Scho                                                                                                    | n. you are allowing the<br>med will be part of the<br>college application).<br>me<br>Guardian<br>ment Course Approv<br>the by the student's high<br>more Courselor /borne<br>the by the student's high<br>more Courselor /borne<br>the by the student's high<br>more Course for /borne<br>Barry Course Profix<br>MAC<br>MAC<br>MAC<br>MAC<br>MAC<br>/ Home School Qilcial<br>/ Home School Qilcial                                                                                                    | shore-named student atudent atudent's permanent B val th school Guidance Co school Guidance Co school official approve the course section is left tion. Course Number 111 112 321 Sample R High School Address aptiol                                                                                                    | to participate in the Barry University D<br>any transcript and high achool transcrip<br>any transcript and high achool transcrip<br>is for the student to take during the term<br>black or has white-out or has been cro<br>Course Title 1<br>Course Title 1<br>Course Title 2<br>oad, Miami Shores, Florida, 33<br>liaison@yoursch | Lui Enroliment Program<br>ti (these are official tran<br>Date<br>legbly print below all B<br>tr/year enrollment inter<br>sed cut or is written in<br>140<br>file<br>file | m and understand<br>Peripts and should<br>arry University Dual<br>into integer at the top<br>pencil. The coarse(s)<br>Credts<br>3.00<br>3.00<br>(305) 899 - 1234<br>tore (w/ Councier's co.<br>Date<br>Date |

## F. Frequently Asked Questions

#### Who is considered a returning student?

 Returning students are classified as having completed at least one semester of a dual enrollment course(s).

#### Who is considered a new student?

 New student is classified as if you have never taken a dual enrollment course at Barry University.

#### Do I need to create a "Sign Up" profile if I am returning or new student?

If you have never accessed the MyBarry portal then yes, regardless if you are a returning or a new student. The Sign Up option allow you to access the electronic application of the MyBarry portal as a dual enrollment student. Once you complete the Sign Up, it will take you directly to the profile where you select "returning student" or "new".

#### If I am a returning student and have previously access the MyBarry portal, do I need to Sign Up?

No, you don't need to Sign Up. You will just need to Login as in previous semesters and select returning student, then proceed from there.

#### If I submitted an electronic application before and forget my login information, what do I do?

 You can use the "Forgot Password?" or "Forgot Email?" feature under the Login section. In addition, you can login with your high school email or the Barry

#### □ How can I get my Barry ID number if I am a returning student?

 Request this information from your High School Liaison. They will be able to assist you.

#### What email do I use when I am signing up?

 You are encouraged to use your high school email address. However, personal email is also acceptable.

#### What if I had a personal or school email address on my paper application in the past, can I still use it?

 Yes, you can use your email address from your previously submitted paper application. Your High School Liaison can give you further direction on this.

#### What if I applied to an undergraduate degree at Barry and also partake in Dual Enrollment

You can use that same account for your application.

# What if I see an error when I am signing my documents in DocuSign, what should I do?

 Stop signing the documents immediately and close the portal. Then inform your High School Liaison of the errors you see.

#### □ <u>Who can I speak with if I have other questions?</u>

Please reach out to your High School Liaison.

# Students' Reminders:

- Students need to make sure their parent's or legal guardian's email is accurate so they can receive the documents for signature. The person listed should be the person who plans to sign off on the documents.
- Students need to make sure they know which courses they will be taking; however, there is the option for them to not input the classes and your High School Liaison can do it later.